**Step 1: "eBanking User Agreement"** – Simply check the box that says "Yes, I agree to the terms and conditions of this service", and click on "Continue", located at the bottom of the screen.

| New User Registration                                                                                                    |         |                         |
|----------------------------------------------------------------------------------------------------|---------|-------------------------|
| Dealling the state of the                                                                                                    | 1.      | eBanking User Agreement |
| eBanking User Agreement                                                                                                    | 2.      | Personal Information    |
| ONITINE /FRANKING SERVICES - AGREEMENT AND DISCLOSURE STATEMENT                                                                                                    | 3.      | Login Details           |
| READ THIS SERVICES AGREEMENT AND DISCLOSURE STATEMENT CAREFULLY AND PRINT A COPY FOR YOUR<br>FILES.                                                                                                    | 4.      | Email Activation        |
|                                                                                                    | 5.      | Mobile Phone Activation |
| THIS SERVICES AGREEMENT PERMITS ST. PAUL FEDERAL CREDIT UNION AND THE MEMBER TO DELIVER CERTAIN<br>INFORMATION TO EACH OTHER ELECTRONICALLY INSTEAD OF ON PAPER OR "IN WRITING." THE INFORMATION                                                                                                    | b.<br>7 | Chellenge Questions     |
| WHICH MAY BE DELIVERED ENCIDENCELLET NUCLES, BUT IS NOT LIMITED TO, NOTICES, DISCLOSURES AND                                                                                                    | · · ·   | Chailenge Questions     |
| In this Agreement, the words "you" or "your" mean the consumer or business that has enrolled in the St. Paul Federal                                                                                                    | о.<br>а | Dite Marker             |
| Credit Union's eBanking Services and "we", "us" or "our" refers to St. Paul Federal Credit Union. "Account" or<br>"accounts" refer to your St. Paul Federal Credit Union accounts that you have designated for use with the Services                                                                                                    | 10      | Enrollment Complete     |
| If you consent to our Online/eBanking Servicesagreement and disclosure statement, by your consent you agree that<br>we may provide you with all disclosures, notices and other communications (the "documents") about eBanking,<br>mBanking, Bill Pay and the Services, including the Online/eBanking ServicesAgreement and any future amendments, in<br>electronic form. You may download or print the documents from your electronic device. (At your request, we will<br>provide you with a paper copy of any of the discosures you have agreed to without a fee.) You have the right to<br>withdraw this consent without any fee. but if you do. we will immediately terminate your participation in Text. Mobile.<br>Yes, I agree with the terms and conditions of the service.<br>Continue Continue Content of Content of Content o |         |                         |
| 14 St. Paul Federal Credit Union. All Rights Reserved. Privacy Policy<br>sitle is for authorized purposes only! Unauthorized access attempts are strictly prohibited and are subject to prosecution under the Computer Frauc<br>1714:141:152, Sc. 41:001, and 1030. By conclusion part this page, you argue to abide by these terms                                                                                                    | and Abu | se Act of 1986          |

**Step 2: "Personal Information"** – You will need to enter your personal details exactly as they appear on your statement. For example, if your name is listed as John C Smith, you will need to enter the middle initial without the period.

| ew oser Registration                                                                                                    |                    | 1.               | eBanking User Agreement |
|----------------------------------------------------------------------------------------------------|--------------------|------------------|-------------------------|
| <b>.</b>                                                                                                    | . 0                | 2.               | Personal Information    |
| <sup>2</sup> Personal Infor                                                                                                    | mation *           | З.               | Login Details           |
|                                                                                                    | 4.                 | Email Activation |                         |
| To begin the registration process, please complete the following. The information entered below must match with what<br>the credit union has on record for your account. If any value entered does not match with what the credit union has, you<br>will not be able to proceed with registering. Please contact us should you have any difficulty. |                    |                  | Mobile Phone Activation |
|                                                                                                    |                    |                  | One Time Password       |
|                                                                                                    |                    | 7.               | Challenge Questions     |
| Account Type                                                                                                    | Personal Account   | 8.               | Site Marker             |
| Member Number                                                                                                    |                    | 9.               | Register Computer       |
| First Name                                                                                                    |                    | 10.              | Enrollment Complete     |
| Last Name                                                                                                    |                    |                  |                         |
|                                                                                                    |                    |                  |                         |
| Date of Birth                                                                                                    | MM/DD/YYYY         |                  |                         |
| SSN                                                                                                    | Last 4 digits only |                  |                         |
| Continue » Ca                                                                                                    | ncel               |                  |                         |

**Step 3: "Login Details"** – You will select a User Name and Password. The User Name must be between 8 and 24 characters and contain at least one lower case letter, one upper case letter, and one number. For example, "JSmith12" would be a valid User Name.

The password must be between 8 and 24 characters and contain at least one lower case letter, one upper case letter, one number, and one special character. For example, "P0pul@r1" would be a valid Password.

You will also need to enter your primary email address to receive the One Time Password via email.

**Note:** You will need immediate access to this email address in order to complete the enrollment process.

|                                                 |                                                                                                    |                                    |                                                                                | 4 Realized lass Among     |
|-------------------------------------------------|----------------------------------------------------------------------------------------------------|------------------------------------|--------------------------------------------------------------------------------|---------------------------|
|                                                 |                                                                                                    |                                    |                                                                                | eBanking User Agreement   |
| Login Details <sup>0</sup>                      |                                                                                                    |                                    |                                                                                | 2. Personal information   |
|                                                 |                                                                                                    |                                    |                                                                                | A Email Activation        |
| User Name                                       |                                                                                                    | Θ                                  | Create a User Name. It must be at least<br>8 characters and contain at least 1 | 5 Mobile Phone Activation |
|                                                 | upper case letter and at least 1 humber.                                                                                                    | 6. One Time Password               |                                                                                |                           |
| Password                                        | assword  Create a Password. The length must be between 8 and 24 characters, and must have at least 1 upper case, 1 lower case, 1 number, 1 special character. | 7. Challenge Questions             |                                                                                |                           |
| Confirm Password                                |                                                                                                    | 8. Site Marker                     |                                                                                |                           |
|                                                 |                                                                                                    |                                    |                                                                                | 9. Register Computer      |
| Email Address                                   |                                                                                                    |                                    | Required field. We will send you One<br>Time Passwords and other notifications | 10. Enrollment Complete   |
| Confirm Email Address                           |                                                                                                    |                                    | to this email address.                                                         |                           |
| Commit Email Address                            |                                                                                                    |                                    |                                                                                |                           |
| Mobile Number                                   |                                                                                                    |                                    | Optional field. If you register your                                           |                           |
|                                                 |                                                                                                    |                                    | Time Passwords and other notifications<br>to your mobile phone.                |                           |
| Confirm Mobile Number                           |                                                                                                    |                                    |                                                                                |                           |
|                                                 |                                                                                                    |                                    |                                                                                |                           |
|                                                 |                                                                                                    |                                    |                                                                                |                           |
| Continue » Canc                                 | el                                                                                                    |                                    |                                                                                |                           |
|                                                 |                                                                                                    |                                    |                                                                                |                           |
|                                                 |                                                                                                    |                                    |                                                                                |                           |
| 014 Ok David Fastaval Ovadë Ulaian - All Divisi | - Person and Drivery D-F                                                                                                    |                                    |                                                                                |                           |
| his site is for authorized purposes only Hir    | nauthorized access aftemr                                                                                                    | uy<br>ts are strictly prohibited a | nd are subject to prosecution under the Computer Fraud a                       | and Abuse Act of 1986     |
| nd Title 18 U.S.C. Sec 1001 and 1030 By         | continuing past this page, y                                                                                                    | ou agree to abide by the           | se terms.                                                                      | (PYONINE)                 |
|                                                 | ly insured to at least \$250,                                                                                                    | 000 and backed by the fu           | I faith and credit of the United States Government.                            | 10000                     |
| fember of the NCUA: Your savings federal        |                                                                                                    |                                    |                                                                                |                           |
| fember of the NCUA: Your savings federal        | 1                                                                                                    |                                    |                                                                                |                           |

**Step 4: "Email Activation"** – An email will be sent to the email address provided in the previous step. The email will contain a six digit security code that must be entered in order to continue.

Please note that you must not close your browser when obtaining the email. Doing so will cancel the registration process. You will need to open your email in a separate tab. Once you have entered the activation code, press Continue.

The security codes have a fifteen (15) minute expiration, so if the time has passed, simply click, "resend" to receive a new security code.

| St. Paul Federal                                                                                                    |                                 |
|----------------------------------------------------------------------------------------------------|---------------------------------|
|                                                                                                    |                                 |
| New User Registration                                                                                                    | 1 Bapking Llogr Agreement       |
|                                                                                                    | 2 Personal Information          |
| 4 Email Activation <sup>9</sup>                                                                                                    | 3. Login Details                |
| An Email activation code has been sent to your Primary Email address. Please check your Email account to get the                                                                                                    | 4. Email Activation             |
| activation code and enter the code below.                                                                                                    | 5. Mobile Phone Activation      |
| Email Activation Code Resend                                                                                                    | 6. One Time Password            |
|                                                                                                    | 7. Challenge Questions          |
|                                                                                                    | 8. Site Marker                  |
|                                                                                                    | 9. Register Computer            |
|                                                                                                    | 10. Enrollment Complete         |
| 014 St. Paul Federal Credit Union. All Rights Reserved. Privacy Policy<br>his site is for authorized purposes only! Unauthorized access attempts are strictly prohibited and are subject to prosecution under the Computer Frau<br>nd Title 18 U.S.C. Sec 1001 and 1030. By continuing past this page, you agree to abide by these terms.<br>tember of the NCUA: Your savings federally insured to at least \$250,000 and backed by the full faith and credit of the United States Government.<br>qual Housing Lender: We do business in accordance with the Federal Fair Housing Law and the Equal Credit Opportunity Act. | d and Abuse Act of 1986         |
|                                                                                                    | Application Version: 1.0.10.122 |
|                                                                                                    |                                 |
|                                                                                                    |                                 |

#### eBanking Enrollment Process – Screen by Screen

**Step 5: "Mobile Activation"** – A code will also be sent to your mobile device, if you entered a mobile phone number in Step 3, "Login Details".

This is an optional step, so you may choose "Activate Later" to activate at a later date. Otherwise, simply press "Continue". If you choose to activate your mobile phone number now, you will follow the same steps as the "Email Activation" process.

|                                                                                                    | 1.     | eBanking User Agreement         |
|----------------------------------------------------------------------------------------------------|--------|---------------------------------|
|                                                                                                    | 2.     | Personal Information            |
| INobile Phone Activation                                                                                                    | З.     | Login Details                   |
|                                                                                                    |        | Email Activation                |
| An activation code has been sent to your mobile phone. Please check your text messages to retrieve the activation code and<br>enter it below.                                                                                                    | 5.     | Mobile Phone Activation         |
| Makin Dhana Antionian Carla                                                                                                    | 6.     | One Time Password               |
| Mobile Phone Activation Code                                                                                                    | 7.     | Challenge Questions             |
|                                                                                                    | 8.     | Site Marker                     |
|                                                                                                    | 9.     | Register Computer               |
| Continue  Activate later  Cancel                                                                                                    | 10.    | Enrollment Complete             |
| 14 St. Paul Federal Credit Union. All Rights Reserved. Privacy Policy                                                                                                    | d Abus | ee Act of 1986                  |
| s atle is for authorized purposes only Unauthorized access attempts are strictly prohibited and are subject to prosecution under the Computer Fraud and<br>I title 18 U.S.C. Sec 1001 and 1030. By continuing past this page, you agree to abide by these terms.<br>mber of the NCUA: Your savings federally insured to at least \$250,000 and backed by the full faith and credit of the United States Government.                                                                                                    |        |                                 |
| s ate is for authorized purposes only Unauthorized access attempts are strictly prohibited and are subject to prosecution under the Computer Fraud an<br>d Title 18 U.S.C. Sec 1001 and 1030. By continuing past this page, you agree to abide by these terms.<br>mber of the NCUA: Your savings federally insured to at least \$250,000 and backed by the full faith and credit of the United States Government.<br>Jail Housing Lender: We do business in accordance with the Federal Fair Housing Law and the Equal Credit Opportunity Act.  |        | Application Version: 1.0.10.122 |
| s afte is for authorized purposes only Unauthorized access attempts are strictly prohibited and are subject to prosecution under the Computer Fraud and<br>I title 18 U.S.C. Sec 1001 and 1030. By continuing past this page, you agree to abide by these terms,<br>mber of the NCUA: Your savings federally insured to at least \$250,000 and backed by the full faith and credit of the United States Government,<br>all Housing Lender: We do business in accordance with the Federal Fair Housing Law and the Equal Credit Opportunity Act. |        | Application Version: 1.0.10.122 |
| s atle is of authorized purposes only Unauthorized access attempts are strictly prohibited and are subject to prosecution under the Computer Fraud an<br>d Title 18 U.S.C. Sec 1001 and 1030. By continuing past this page, you agree to able by these terms.<br>mber of the NCUA: Your savings federally insured to at least \$250,000 and backed by the full faith and credit of the United States Government.<br>all Housing Lender: We do business in accordance with the Federal Fair Housing Law and the Equal Credit Opportunity Act.    |        | Application Version: 1.0.10.122 |
| s atle is for authorized purposes only Unauthorized access attempts are strictly prohibited and are subject to prosecution under the Computer Fraud and<br>d Title 18 U.S.C. Sec 1001 and 1030. By continuing past this page, you agree to abide by these terms.<br>mber of the NCLA' Your savings tederally insured to at least \$250,000 and backed by the full table and credit of the United States Government.<br>al Housing Lender: We do business in accordance with the Federal Fair Housing Law and the Equal Credit Opportunity Act.  |        | Application Version: 1.0.10.122 |

**Step 6: "One Time Password"** – You can choose how you would like to receive our One Time Passwords in the future. These codes may be sent when you are logging in from a Public PC, when you are transferring money, or if you forget your User Name or Password. Check the appropriate boxes to receive the codes through email, mobile phone, or both, and click "Continue".

| New User Registration                                                                                                    |           |                         |
|----------------------------------------------------------------------------------------------------|-----------|-------------------------|
|                                                                                                    | 1.        | eBanking User Agreement |
| One Time Password                                                                                                    | 2.        | Personal Information    |
| For additional security, we will send you a One Time Password to either your Email address or your mobile phone. These                                                                                                    | 3.        | Login Details           |
|                                                                                                    | 4.        | Email Activation        |
| User Name or Password.                                                                                                    | 5.        | Mobile Phone Activation |
|                                                                                                    | ь.<br>7   | Ohe Time Password       |
|                                                                                                    | 7.        | Site Marker             |
| I want the one time password sent to:                                                                                                    | о.<br>а   | Devictor Computer       |
| Primary Email Address                                                                                                    | 10        | Enrollment Complete     |
|                                                                                                    |           |                         |
| Continue Cancel                                                                                                    |           |                         |
| 114 St. Paul Federal Credit Union. All Rights Reserved. Privacy Policy<br>his site is for authorized purposes only! Unsuthorized access attempts are strictly prohibited and are subject to prosecution under the Computer Fraud a<br>of Title 18 U.S.C. Sec 1001 and 1030. By continuing past this page, you agree to abide by these terms.<br>ember of the NCUA: Your savings federally insured to at least \$250,000 and backed by the full faith and credit of the United States Government.<br>jud Housing Lender: We do business in accordance with the Federal Fair Housing Law and the Equal Credit Opportunity Act. | and Abusi | e Act of 1986           |

**Step 7: "Challenge Questions"** – You will select three questions and answers that you may be asked upon logging into eBanking. You will create two from a preset list of questions, and you will create one question of your own.

|                                  |                                                                                                    |                            |                         |                      | 1.            | eBanking User Agreement |
|----------------------------------|----------------------------------------------------------------------------------------------------|----------------------------|-------------------------|----------------------|---------------|-------------------------|
| 7 Challenge Qu                   | Challenge Questions                                                                                                    |                            | 2.                      | Personal Information |               |                         |
|                                  |                                                                                                    |                            |                         | З.                   | Login Details |                         |
| To increase the security of y    | p increase the security of your eBanking sessions and to protect your eBanking identity, we will ask you to answer a set of |                            | 4.                      | Email Activation     |               |                         |
| enter an answer. In addition     | o Credit Union provided qu                                                                                                  | uestions, please create yo | ur own question and ans | wer.                 | 5.            | Mobile Phone Activation |
| Note: You must answer ever       | question displayed on th                                                                                                    | ie screen. Answers must t  | e a minimum of 4 chara  | cters, and are case  | 6.            | One Time Password       |
| sensitive. ("a" is different tha | 1 "A")                                                                                                    |                            |                         |                      | 7.            | Challenge Questions     |
|                                  |                                                                                                    |                            |                         |                      | 8.            | Site Marker             |
|                                  |                                                                                                    | Show answer                | <u>s</u> )?             |                      | 9.            | Register Computer       |
| uuestions                        | •                                                                                                    | Answer                     |                         | 0                    |               |                         |
| 2 -select-                       |                                                                                                    |                            |                         |                      |               |                         |

#### eBanking Enrollment Process – Screen by Screen

**Step 8: "Site Marker"** – You will select a provided picture (or upload your own) that will appear before logging in. You will also select enter "Secret Text" that will appear below the Site Marker. This can be a word or phrase of your choosing. This is for security purposes only. You will never be required to type the "Secret Text" in order to access the system.

These images and words that you choose will only display when you are accessing the proper St. Paul Federal Credit Union eBanking system. If you are not seeing these when logging in, please contact the Credit Union.

| New User Registration                                                                                                    |                            |
|----------------------------------------------------------------------------------------------------|----------------------------|
|                                                                                                    | 1. eBanking User Agreement |
| Site Marker                                                                                                    | 2. Personal Information    |
| Site Marker                                                                                                    | 3. Login Details           |
| A Site Marker is a "center" image and text that only you know about. Before you enter your naceword, make sure that you                                                           | 4. Email Activation        |
| see your Site Marker.                                                                                                    | 5. Mobile Phone Activation |
| Select an image from gallery below, or upload your own image.<br>Secret Image                                                                                                    | 6. One Time Password       |
|                                                                                                    | 7. Challenge Questions     |
|                                                                                                    | 8. Site Marker             |
|                                                                                                    | 9. Register Computer       |
| Upload your own image<br>(Note the image must not exceed the 100 x 100 pixels)<br>Secret Text<br>This secret text will be displayed alongside the secret image that you selected. |                            |
|                                                                                                    |                            |

**Step 9: "Register Computer"** – You have the option to register the particular device you are on so that it will not ask you for your Challenge Questions upon entering the site in the future.

However, if you are using a Public PC, we do not recommend that you register the device. Personal devices that only **YOU** have access to, can be registered.

| New User Registration                                                                                                    |                            |
|----------------------------------------------------------------------------------------------------|----------------------------|
|                                                                                                    | 1. eBanking User Agreement |
| Begister Computer <sup>Q</sup>                                                                                                    | 2. Personal Information    |
|                                                                                                    | 3. Login Details           |
|                                                                                                    | 4. Email Activation        |
| is this a public PC or Your Personal PC? (A public PC is one that is shared by others i.e. at work, an                                                                                                    | 5. Mobile Phone Activation |
| airport, a library, etc. A personal PC is one that you use for personal work and don't generally share<br>with others.)                                                                                                    | 6. One Time Password       |
|                                                                                                    | 7. Challenge Questions     |
| If this is a public PC, to further protect your identity, we will ask you to answer some of the challenge<br>questions you"ve selected. If this a personal PC we not ask you to answer these questions. If the second second | 8. Site Marker             |
| This is a nublic Computer                                                                                                    | 9. Register Computer       |
| This is my Personal Computer                                                                                                    | 10. Enrollment Complete    |
| Continue » Cancel                                                                                                    |                            |

**Enrollment Complete – Congratulations!** You are ready to log into eBanking. Click "Login" to access the new and improved eBanking system. We hope you enjoy all of the new features and enhancements.

If you have any questions, please contact us 24x7 at 1-800-782-5767.

|                                                                                                    | 1. eBanking User Agreement                             |
|----------------------------------------------------------------------------------------------------|--------------------------------------------------------|
| Enrollment Complete Congratulations!                                                                                                    | 2. Personal Information                                |
|                                                                                                    | 3. Login Details                                       |
|                                                                                                    | 4. Email Activation                                    |
| rou have completed the enrollment process and are now ready to log in and enjoy an emanking<br>experience like no other. Please proceed to log in using the credentials you defined during enrollment.                                                              | 5. Mobile Phone Activation                             |
|                                                                                                    | 6. One Time Password                                   |
|                                                                                                    | 7. Challenge Questions                                 |
| Login »                                                                                                    | 8. Site Marker                                         |
|                                                                                                    | 9. Register Computer                                   |
|                                                                                                    | 10. Enrollment Complete                                |
| mber of the NCUA: Your savings federally insured to at least \$250,000 and backed by the full faith and credit of the United States Gov<br>ual Housing Lender: We do business in accordance with the Federal Fair Housing Law and the Equal Credit Opportunity Act. | Application Version: 1.0.10.122                        |
|                                                                                                    | · pproducer i cerere · · · · · · · · · · · · · · · · · |
|                                                                                                    |                                                        |
|                                                                                                    |                                                        |
|                                                                                                    |                                                        |
|                                                                                                    |                                                        |
|                                                                                                    |                                                        |
|                                                                                                    |                                                        |
|                                                                                                    |                                                        |

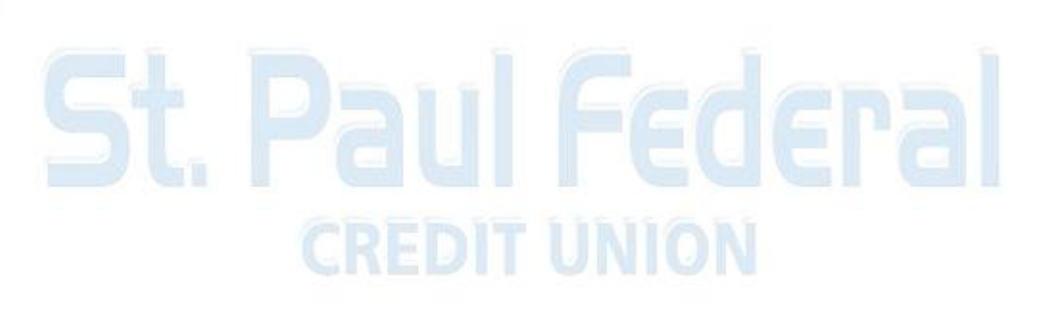